## HOW TO REGISTER AND PAY FOR YOUR TEAS EXAM ONLINE

1. Go to <u>www.atitesting.com</u>. Select the site button for I AM PREPARING FOR OR TAKING THE TEAS as shown below.

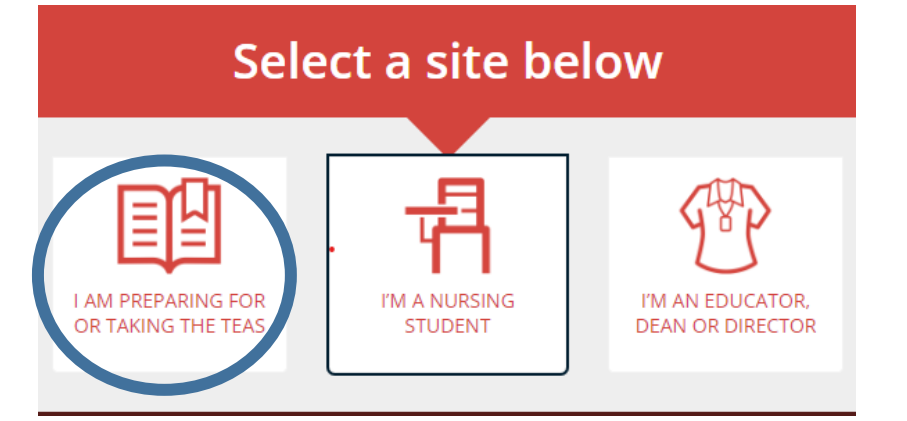

2. Choose CREATE ACCOUNT as shown below.

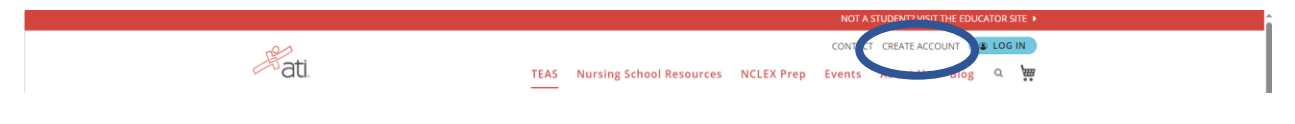

Fill out all information requested.

Write down your Username and Password as you will need this to log in when testing.

Click CREATE AN ACCOUNT at the bottom.

3. Click on the Online Store link at the top right of the next screen as shown below.

| X Ellucian Degree Works - Lanier To X + |                                                            |
|-----------------------------------------|------------------------------------------------------------|
|                                         |                                                            |
| F-1:                                    | Kaitlyn Watkins's Accoure Online Store Jontact Us Sign Out |

4. At the left side of the next screen, choose TEAS Exam & Transcript, then click Find an Exam in the TEAS Exam Registration box as shown below.

| Categories                             | Sort by: Price: High to Low 🗸                                                |                                                                         |  |
|----------------------------------------|------------------------------------------------------------------------------|-------------------------------------------------------------------------|--|
| Most Popular<br>TEAS Exam & Transcript |                                                                              |                                                                         |  |
| Nursing School Resources               | TEAS Transcript Credits<br>\$29.99                                           | TEAS Exam Registration<br>Price Varies                                  |  |
| Review Modules                         | Use your transcript credit to send 1 official transcript to a school of your | On-campus at a school or testing<br>center such as PSI with a in-person |  |
| Tutorials                              | choice.                                                                      | proctor.                                                                |  |
| NCLEX Prep                             | Add to cart Learn more                                                       | Find an Exam Learn more                                                 |  |
| View All                               |                                                                              |                                                                         |  |

5. On the next screen, choose the In-Person option below and click Register:

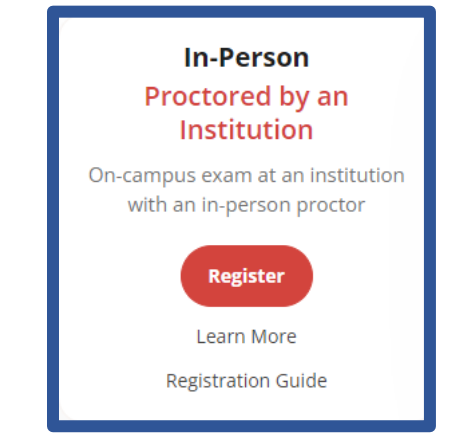

6. On the Search screen, Choose the Program Type **TEAS for Allied Health**, Search By School Name, State, and School as shown below. Click Search.

| Search                                 |   |                                                   |   | ^      |
|----------------------------------------|---|---------------------------------------------------|---|--------|
| PROGRAM TYPE<br>TEAS for Allied Health | • | SEARCH BY School Name                             |   |        |
| STATE *                                | • | SCHOOL<br>Lanier Technical College AH Hall Campus | • | SEARCH |
|                                        |   |                                                   |   |        |

- 7. Choose the date you prefer, then click the CONTINUE REGISTRATION button to complete your registration and payment. Check carefully that you are registering for the correct session, then click the PROCEED TO CHECKOUT button.
- 8. Enter your credit card information, then confirm your mailing address. Click the red NEXT button near the top.
- 9. A receipt which includes any additional instructions for your assessment will be emailed to the email addressed listed on your profile.
- 10. A reminder with additional information will be emailed to your profile email shortly before your scheduled testing date.

Continuing Education ONLY schedules and proctors the TEAS exam.

Please contact your program adviser if you have questions about program cutoff dates, minimum score requirements, or program acceptance.